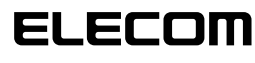

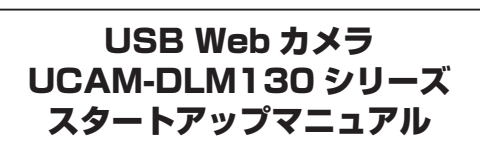

じつ戸

# お使いになる前に

お使いになる前に、次の内容をご確認ください。

#### ●取り付け上の注意

- ・5V、500mA 以上の供給電力の得られる USB ポート に接続してください。
- ご使用のノート PC、デスクトップ PC の構造によっては、 本台座でも設置できない場合があります。取り付け部の厚 みが 70mm を超えるモニターには取り付けできません。 ・台座にて固定できない場合は、平らな面に設置してくだ さい。

#### ご使用上の注意

- ·Web カメラのレンズは指で触れないでください。ホコ リが入った場合などは市販のレンズブロアなどで取り除 いてください。
- ·お使いのメッセンジャーソフトの仕様によって、VGA サ イズ以上でのビデオチャットが行えない場合があります。 ・お使いのインターネット接続環境によっては、各ソフト ウェアがご利用いただけない場合があります。
- ハードウェアの処理性能によっては、音声品質、動画処
- 理などで十分な性能が得られない場合があります。 本製品の特性上、お使いの PC の環境によっては、スタ ンバイや休止状態またはスリープ状態に入ると製品を認 識しなくなることがあります。ご使用の際には、スタン バイや休止状態またはスリープ状態になるような設定は 解除してください。
- 本製品が認識しなくなった場合は、本製品を一旦パソコ ンから取り外して、再度接続しなおしてください。
- ・本製品を湿気やホコリの多いところに設置しないでくだ オい
- 本製品に強い衝撃を与えないでください。
- ・お客様ご自身での分解、修理、改造は絶対にしないでく ださい。
- ・ケーブル部を強く曲げたり引っ張ったりしないでください。 ・コネクタに無理な力を加えないでください。
- ・お手入れの際には乾いたやわらかい布で軽く拭いてくだ さい。ベンジン、シンナー、アルコールなどは使用しな いでください。
- ·Web カメラ利用時にはパソコンを省電力状態にしないで ください。省電力状態にするときは Web カメラを利用し ているアプリケーションをあらかじめ終了してください。

# 動作環境

#### Windows

| CPU       | Intel Pentium4 1.4GHz以上 |
|-----------|-------------------------|
| OS        | Windows XP(SP2 以降)、     |
|           | Windows Vista™          |
| メモリ       | 512MB以上                 |
| HDD 容量    | 320MB 以上                |
| グラフィッ:    | クメモリ 64MB 以上            |
| DirectX   | 9.0c 以降                 |
| その他       | USB2.0 ポート              |
|           | (5V、500mAの電力が供給できること)   |
|           | ADSL などのブロードバンド接続環境     |
|           | CD-ROM ドライブ             |
| Macintosh |                         |
| OS        | Mac OS X 10.4.9 以降      |
|           |                         |

- CPU PowerPC G3 以上 /Intel Mac 対応 PlayStation3
- システムソフトウェア バージョン 1.70 以降
- ※本動作環境においてもハードウェアの処理性能によっ ては、音声品質、動画処理などで十分な性能が得られ ない場合があります。
- ※本機は USB2.0 専用です。 USB1.1 インターフェー スには対応いたしません。

#### Web カメラの取り付けとセット アップ UNIVERSAL SERIAL BUS

# Windows<sup>®</sup>XP/Windows Vista™で使用する

### Windows XPのサービスパックの確認

- Q Windows Vista™でお使いになる場合は、そのまま 「Web カメラを接続する」に進んでください。
- Windows XP で製品をお使いになる場合は、サービス パックが最新のバージョンである必要があります。 次の手順で Windows のバージョンを確認します。
- 1. スタートメニューを開き、「マイコンピュータ]アイコ ンを右クリックし、「プロパティ」をクリックします。 システムのプロパティが表示されます。

2. サービスパックのバージョンを確認します。

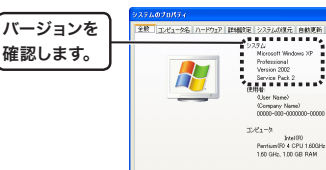

0K #45/06 サービスパックが最新のバージョンであることを確 認します。サービスパックが最新のものでない場合 は、WindowsUpdate を使用して、最新のバージョ ンにバージョンアップしてください。 バージョンアップの手順については、お使いのパソ

コンの取扱説明書やパソコンメーカーまでお問い合 わせください。 (2007 年 4 月現在の Windows XP の最新のサー

ビスパックは Service Pack 2 です。)

# ● Web カメラを接続する

1. Web カメラの差込口とパソコンのUSBポートを付属 のUSBケーブルで接続します。

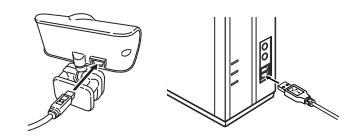

- ます。
- 4 USB コネクタの上下方向を間違えないように、 正しく接続してください。
- 2. Windows XP をご使用の場合は、タスクトレイに「新 しいハードウェアが見つかりました」というメッセー ジが表示されます。

#### 動 新しいハードウェアが見つかりました ルソハードウェアがインストールされ、使用準備ができました。

Windows Vista™をご使用の場合は、タスクトレ イに「デバイスを使用する準備ができました」という メッセージが表示されます。

デバイスを使用する準備ができました。 、 、 デバイス ドライバ ソフトウェアが正しくインストール されました。

# これで Web カメラが使用できるようになりました。

次に、カメラに画像が正しく映るかを確認します。 次の「正しく動作するか確認する」に進みます。

#### 正しく動作するか確認する

付属の CD-ROM 内の「AMCAP」を使用して、画像が正 しく映るか確認します。

☞ [AMCAP]は画像表示を確認するために用意した ものです。Microsoft のアプリケーションですが、

Microsoft および弊社では、操作方法やサポートに ついてのお問い合わせは承っておりません。あらか じめご了承ください。

- **1** Web カメラをパソコンに接続します。
- 2. [ソフトウェア&マニュアルディスク]を CD-ROM ドライブに入れます。 CD-ROM の内容が表示されます。

🖏 CD-ROM の内容が表示されないときは、CD-ROM を挿入した CD-ROM ドライブをダブルク リックします。

3 🗐 (AMCAP) をダブルクリックします。 ビデオキャプチャツール[AMCAP|が起動します。

☞ 「AMCAP」は必要に応じて、パソコンのハードディ スクにコピーして使用することもできます。

4. [Device]メニューをクリックして、Windows XPの 場合は「USB ビデオデバイス」、Windows Vista™ の場合は「USB2.0 Camera」にチェックがついている ことを確認します。

ついていない場合は、「USBビデオデバイス| (Windows XPの場合)または[USB2.0 Camera] (Windows Vista™の場合)をクリックします。

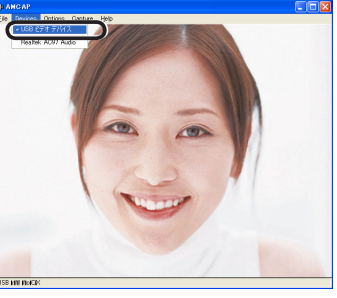

5. [Option]メニューから[Preview]をクリックして チェックマークをつけます。 カメラの映像が表示されます。

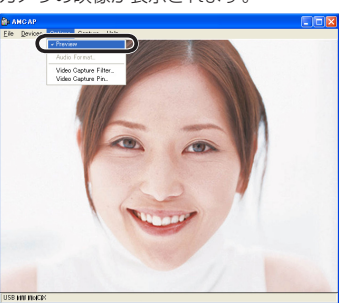

#### Web カメラが正しく動作していることを確認できました。

□▲ 本製品にはカメラの映像にエフェクトをかけ て、楽しむことができるアプリケーション 「EZVirtual Cam」を同梱しています。 「EZVirtual Cam Iのインストールならびに使い 方については、裏面の「映像にエフェクトをかけ て楽しむ をお読みください。

#### ●スチルシャッターによる静止画撮影 (Windows XP のみ)

あらかじめ Web カメラを接続しておきます。

- **1.** 「マイコンピュータ」をダブルクリックして開きます。
- 2. [USB ビデオデバイス]をダブルクリックして開き ます。
- 3. スチルシャッターを押すと、静止画の撮影が行なわ れ、画像が一時保存されます。 サムネイルが表示されます。
- 4. 画像をファイルとして保存するには、サムネイル上 でマウスを右クリックし、「マイピクチャに保存」を 選択します。

-1-

# Macintosh で使用する

#### Mac OS X のバージョンの確認

Macintosh で本製品をご使用になる場合は、Mac OS X 10.4.9 以降であることが必要です。 次の手順で Mac OS X のバージョンを確認します。

#### 1. アップルメニューから[この Mac について]を選択

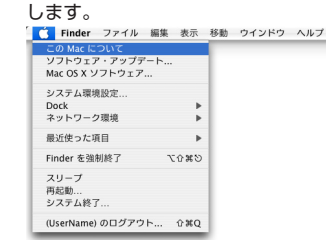

#### 2. Mac OS X のバージョンを確認します。

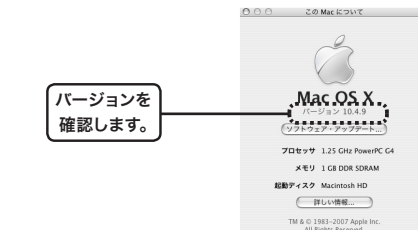

Mac OS Xのバージョンが 10.4.9 以降であることを確 認します。10.4.9 以降でない場合は、ソフトウェア・ アップデートを実行して、「Mac OS X 10.4.9 Combo Update」をインストールください。 ソフトウェア・アップデートの手順については、 Macinrtosh のマニュアルをご覧ください。

#### ● Web カメラを接続する

**1.** Web カメラの差込口とパソコンのUSBポートを付属 のUSBケーブルで接続します。

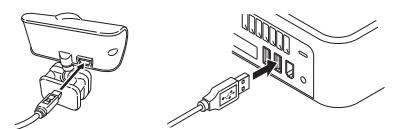

- 👒 パソコンの電源が ON のときでも抜き差しでき ます。
- 🖏 USB コネクタの上下方向を間違えないように、 正しく接続してください。
- 2. 自動的にカメラが認識されます。
  - これで Web カメラが使用できるようになりました。

次に、カメラに画像が正しく映るかを確認します。 次の「正しく動作するか確認する」に進みます。

#### 正しく動作するか確認する

Mac OS X に付属の iChat を使用して、画像が正しく 映るか確認します。

## 7. Web カメラをパソコンに接続します。

- 2.「アプリケーション」フォルダ内の「iChat」を ダブルクリックします。 「iChat」が起動します。 iChat
- **3.** 「ビデオ」メニューから「ビデオプレビュー」を選択 します。

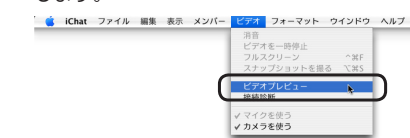

プレビュー画面が表示されます。

#### 4. プレビュー画面にカメラの画像が表示されます。

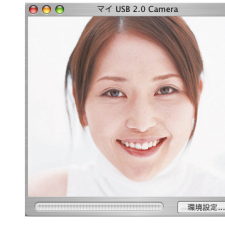

#### Web カメラが正しく動作していることを確認できました。

☞ 映像が、鏡に反射したように左右反転して表示さ れますが、これは[iChat]の仕様であり故障では ありません。実際のチャットでは、反転されずに 相手に送られます。

# PLAYSTATION<sup>®</sup>3 で使用する

本体情報が表示されます。

プデート(更新)してください。

ることを確認します。

Web カメラを接続する

き差しできます。

正しく接続してください。

2. 自動的にカメラが認識されます。

● 正しく動作するか確認する

ト]を選択します。

#### ● システムソフトウェア バージョンの確認

PLAYSTATION<sup>®</sup>3 でご使用になる場合は、システムソフ トウェア バージョンが 1.70 以降であることが必要です。 次の手順でソフトウェアバージョンを確認します。

7, "XMB" から[設定] -- [本体設定] -- [本体情報] を選択 します。

2. システムソフトウェア バージョンが 1.70 以降であ

システムソフトウェア バージョンが 1.70 以降で

ない場合は、システムアップデートを実行して、

PLAYSTATION<sup>®</sup>3のシステムソフトウェアをアッ

システムアップデートの手順については、

PLAYSTATION<sup>®</sup>3のマニュアルをご覧ください。

1. Web カメラの差込口と PLAYSTATION<sup>®</sup>3の USB

☞ PLAYSTATION<sup>®</sup>3の電源が ON のときでも抜

👒 USB コネクタの上下方向を間違えないように、

これで Web カメラが使用できるようになりました。

2. "XMB" から[設定] --- [周辺機器設定] --- [カメラテス

次に、カメラに画像が正しく映るかを確認します。

次の「正しく動作するか確認する」に進みます。

**1.** Web カメラをパソコンに接続します。

カメラテストが表示されます。

カメラからの映像が表示されます。

X BO

Web カメラが正しく動作していることを確認できました。

ポートを付属の USB ケーブルで接続します。

# 映像にエフェクトをかけて楽しむ (Windows のみ)

Windows でお使いのときは、EZVirtual Cam を使用 すると、Web カメラからの映像にエフェクトをかける ことができます。

#### EZVirtual Cam のインストール

- 1. 管理者(Administrator)権限を持つユーザアカウ ントで Windows にログオンしておきます。
- 2. 「ソフトウェア&マニュアルディスク」を CD-ROM ドライブに入れます。 CD-ROM の内容が表示されます。
- CD-BOMの内容が表示されないときは、CD-ROM を挿入した CD-ROM ドライブをダブルク リックします。
- **3** ╬ [EZVirtualCam\_full.msi]をダブルクリックし ます。
- インストールプログラムが起動します。
- **4.** №xt> をクリックします。

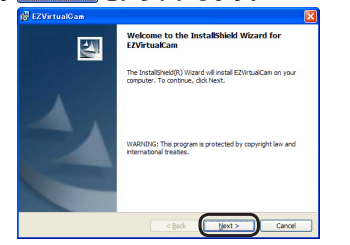

5. 使用許諾契約書の内容を読み、内容に同意する場合は、 [I accept the terms in the License Agreement] & 選択して Mext > をクリックします。

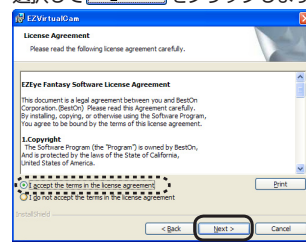

**6.** インストール先を確認し、<u>Next></u>をクリックします。

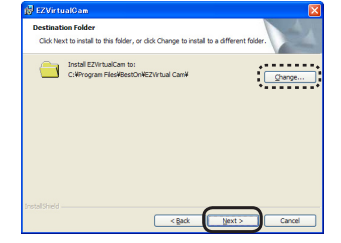

- 🧠 Change... をクリックすると、インストール先を 指定できます。
- **7.** Install をクリックします。 インストールが始まります。

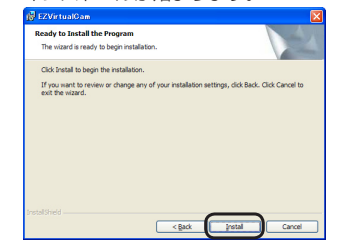

カウント制御画面が表示されることがあります。 「許可」をクリックします。

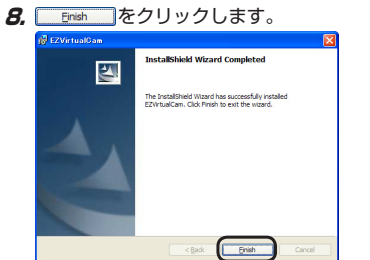

これで、EZVirtual Cam がインストールできました。

#### EZVirtual Cam の起動

EZVirtual Cam は、Windows からはビデオデバイスと して認識されています。そのため EZVirtual Cam を入 タートメニューから任意で起動することはできません。 ビデオデバイスを使用するプログラムで EZVirtual Cam を指定すると、Windows 側でビデオデバイスを呼 び出したときに EZVirtual Cam が自動的に起動します。

例えば、Windows Live Messengerをお使いの 場合は、「ツール」--「オーディオとビデオのセット アップ からご接続している Web カメラの代わりに 「EZVirtual Cam lを選択すると利用できるようになり

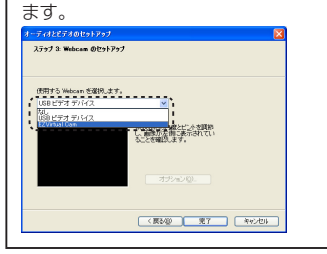

Macintosh、PlayStation3でお使いの場合は、 EZVirtual Cam を利用できません。

ここでは、本製品の CD-ROM に添付している AMCAP を使用して、EZVirtual Cam を起動する方法について 説明します。

- 1.「正しく動作するか確認する」を参照して、AMCAP を起動します。
- 2. [Device]メニューから[EZVirtual Cam]をクリッ クしてチェックマークをつけます。

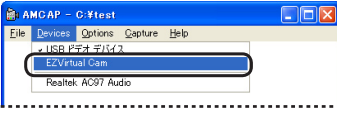

3. [Option]メニューから[Preview]をクリックして チェックマークをつけます。 EZVirtual Cam が起動します。

AMCAP - C:¥test File Devices Options Capture Help

.....l<u>.....</u>l AMCAPの画面には、EZVirtual Camで指定した Web カメラからの映像が表示されます。

表示する映像にエフェクトを加えたり、映像の 一部を拡大して表示する方法については、次の 「EZVirtual Cam を使う」を参照してください。

### EZVirtual Cam を使う ■一部を拡大して表示する

図をクリックすると次の画面が表示され、映像の一部分 を拡大して表示できます。

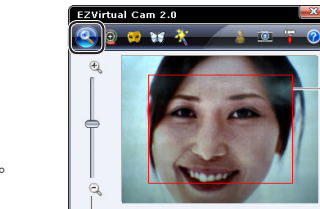

す. (赤枠) できます.

表示範囲の拡大・縮小ができます。

#### ■顔の動きに追従して表示範囲が移動する

◎をクリックすると、画面内の顔を認識し、顔の動きに 追従してカメラの表示範囲が移動します。

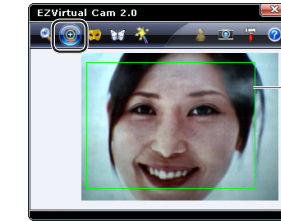

表示する範囲を表します。 (緑枠) 頭やアゴ等、顔の一部が 画面から外れている場合 はうまく顔を認識しない 場合があります。

マスクなどの種類を選択

#### ■顔の部分にイラストを配置する

をクリックすると次の画面が表示され、目にマスクを かぶせたりといった表現ができます。

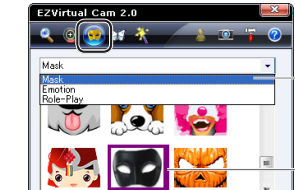

マスクなどのイラストを クリックします。

します。

#### ■映像上にアニメーションや額縁などを配置する

ロをクリックすると次の画面が表示され、アニメーショ ンや額縁などを配置できます。

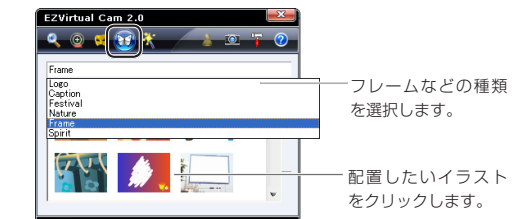

#### ■映像にモザイクなどのエフェクトを加える

●をクリックすると次の画面が表示され、白黒映像にし たり、顔の部分にモザイクをかけるなどのエフェクトを 加えることができます。

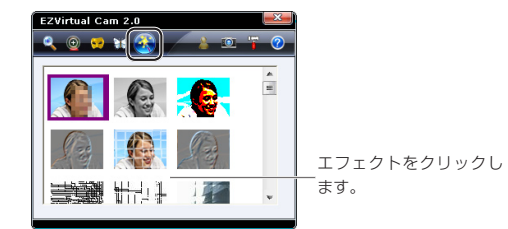

# ■ Windows Live Messengerの表示アイコンを作成する

■をクリックすると、カメラの映像が Windows Live Messenger の表示アイコンとして反映されます。

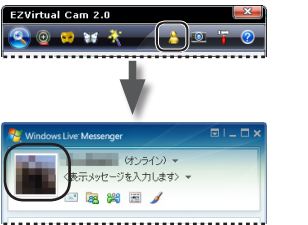

#### ■表示中の映像を画像として保存する

■をクリックすると、表示中の映像を BMP 形式の画像 として保存します。同時に BMP 形式に割り当てられた プログラムを起動して、保存した画像を表示します。

#### EZVirtual Cam 2.0 🕰 🛛 😾 💥 🤺 💦 🔁 🟋 📀

🗐 ファイルの保存先を設定できます。次の「F7Virtual Camの設定を変更する をご覧ください。

■ヘルプを表示する

EZVirtual Cam 2.0

🔍 🔍 😾 💓 🤾 🔶 🔍 🍞 📀

#### 喇 ヘルプは英語表示です。

🔍 閉じた EZVirtual Cam を再表示するには ビデオデバイスの使用中に EZVirtual Cam を閉じて しまっても、Windows のタスクバーには EZVirtual Cam アイコンが表示されています。 EZVirtual Cam アイコンをダブルクリックすると、 閉じた EZVirtual Cam を再表示します。

# 022 10:41

、イラスト等の機能がうまく使えない場合 一部の機能は顔を認識していない状態ではうまく動作 しません。画面内に顔全体が入るように調整してくだ さい。

### EZVirtual Cam の設定を変更する

■をクリックすると、Config 画面が表示されます。 元のカメラデバイスや画像の保存先などを設定します。 EZVirtual Cam 2.0

#### 🕙 🛛 😾 💥 🦯 🛓 🔍 🚏 🕐

[Source] タブでは、元となるカメラデバイスや映像サ イズなどを指定できます。 カメラからの映像を使用するときに選択します。

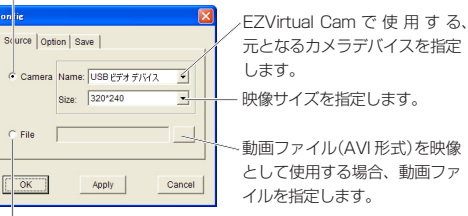

動画ファイル(AVI形式)を使用するときに選択します。

#### [Option] タブでは、設定を保存するか、また顔を検出 するタイミングを指定できます。

nfie 使用する場合に選択します。 Source Option Save Video playing settings C The selected video plays only once 次回起動時も、現在設定中の内 The selected video plays circularly 容を使用する場合に選択します。 Face detection settings Deal with all detected face 顔を検出するタイミングを指定 Face detection every 45 + frames する場合に選択します。 「何フレームごとに顔を検出する OK Apply Cancel か指定します。

#### [Save]タブでは、画像を保存するときのフォルダを指 定できます。

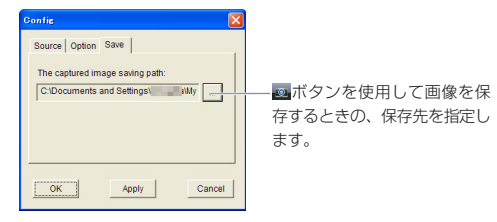

変更した設定を有効にするには、Applyをクリックします。 設定を破棄して終了するには、Cancelをクリックします。 すべての設定が終了したら、 、 をクリックします。

# Ez VirtualCam から他のデバイスに変更する 場合

Ez VirtualCam の使用をやめ、標準ドライバでの使用に 戻す場合、いちどアプリケーションからデバイスを選択 したのち、アプリケーションを終了して Windows を再 記動する必要があります。

# こまったときは

# Web カメラの画像を調整したい

画像の調整は、お使いのメッセンジャーソフトなどから 呼び出して行います。詳しくは、お使いのメッセンジャー ソフトのマニュアルやヘルプファイルをご覧ください。

# 製品に関するお問い合わせ

【よくあるご質問とその回答】 www.elecom.co.jp/support こちらから「製品 Q&A |をご覧ください。

【お電話・FAX によるお問い合わせ(ナビダイヤル)】 エレコム総合インフォメーションセンター TEL:0570-084-465 FAX:0570-050-012 [受付時間] 9:00~12:00 13:00~18:00 年中無休

| USB Web カメラ<br>UCAM-DLM130 シリーズ<br>スタートアップマニュアル                                                                                     |
|----------------------------------------------------------------------------------------------------|
| 発行 エレコム株式会社<br>2007年4月30日 第1版                                                                                                    |
| <ul> <li>・本マニュアルの著作権は、エレコム株式会社が保有しています</li> <li>・本マニュアルの内容の一部または全部を無断で複製 / 転載することを禁止させていただきます。</li> </ul>                           |
| <ul> <li>・本マニュアルの内容に関しては、万全を期しておりますか<br/>万一ご不明な点がございましたら、お手数でもエレコム総合インフォメーションセンターまでご連絡願います。</li> </ul>                              |
| ・本製品の仕様および外観は、製品の改良のため予告なしに変更<br>する場合があります。                                                                                         |
| <ul> <li>実行した結果の影響につきましては、上記の理由にかかわらす<br/>責任を負いかねますのででごす。</li> </ul>                                                                |
| <ul> <li>Microsoft、Windows、Windows Live、Windows Vista *** 1。</li> <li>米国 Microsoft Corporationの米国及びその他の国における登録商標または商標です。</li> </ul> |
| <ul> <li>Macintosh™、Mac OS™は、米国およびその他の国で登録されている Apple Computer. Inc. の商標です。</li> </ul>                                              |
| <ul> <li>"PlayStation"、"PLAYSTATION"および"PSP"は株式会社<br/>ソニー・コンピュータエンタテインメントの登録商標です。</li> </ul>                                        |
|                                                                                                    |

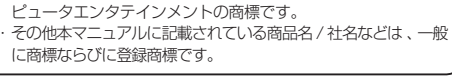

また、"XMB"はソニー株式会社および株式会社ソニー・コン

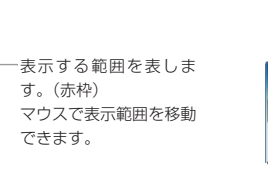